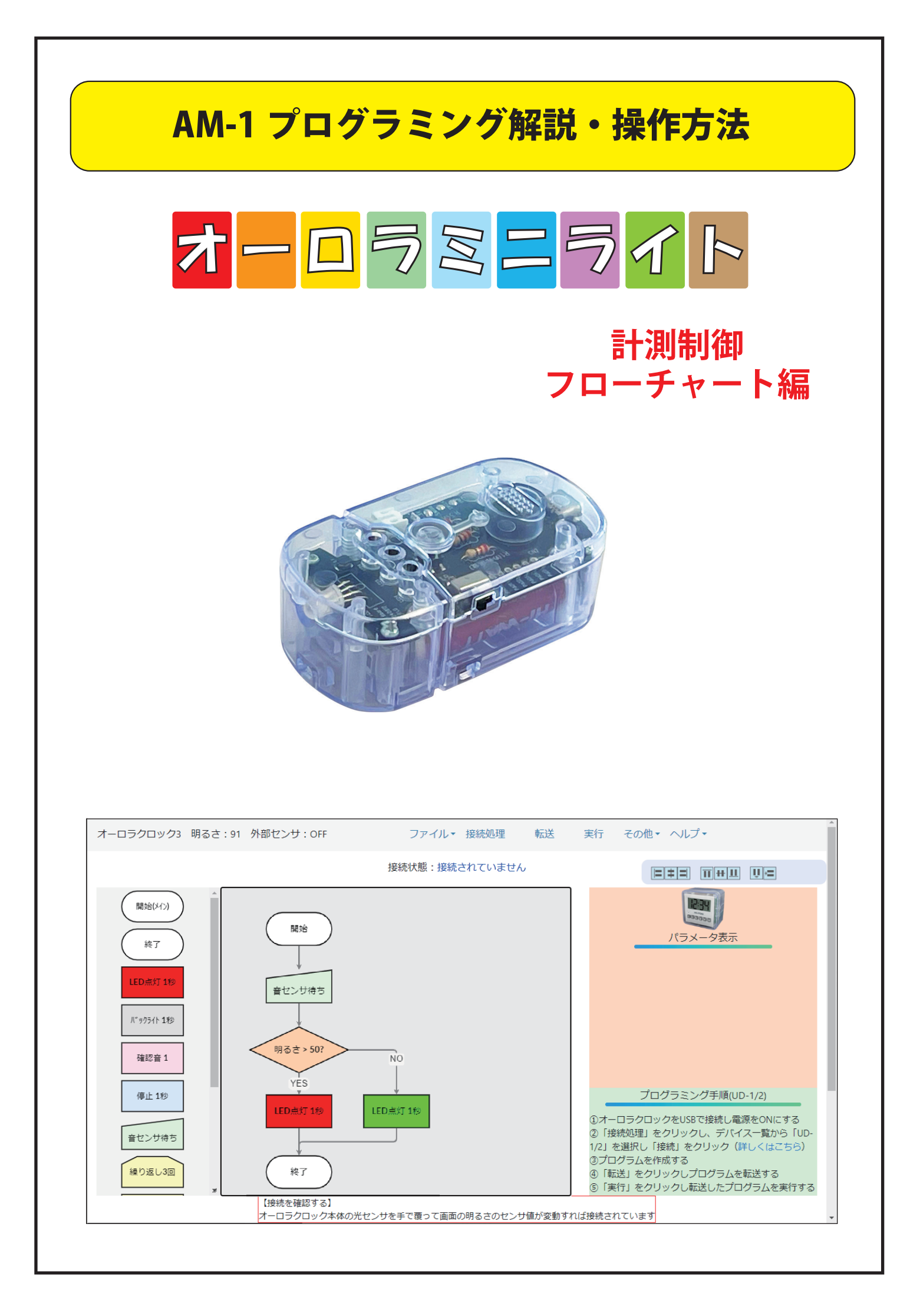

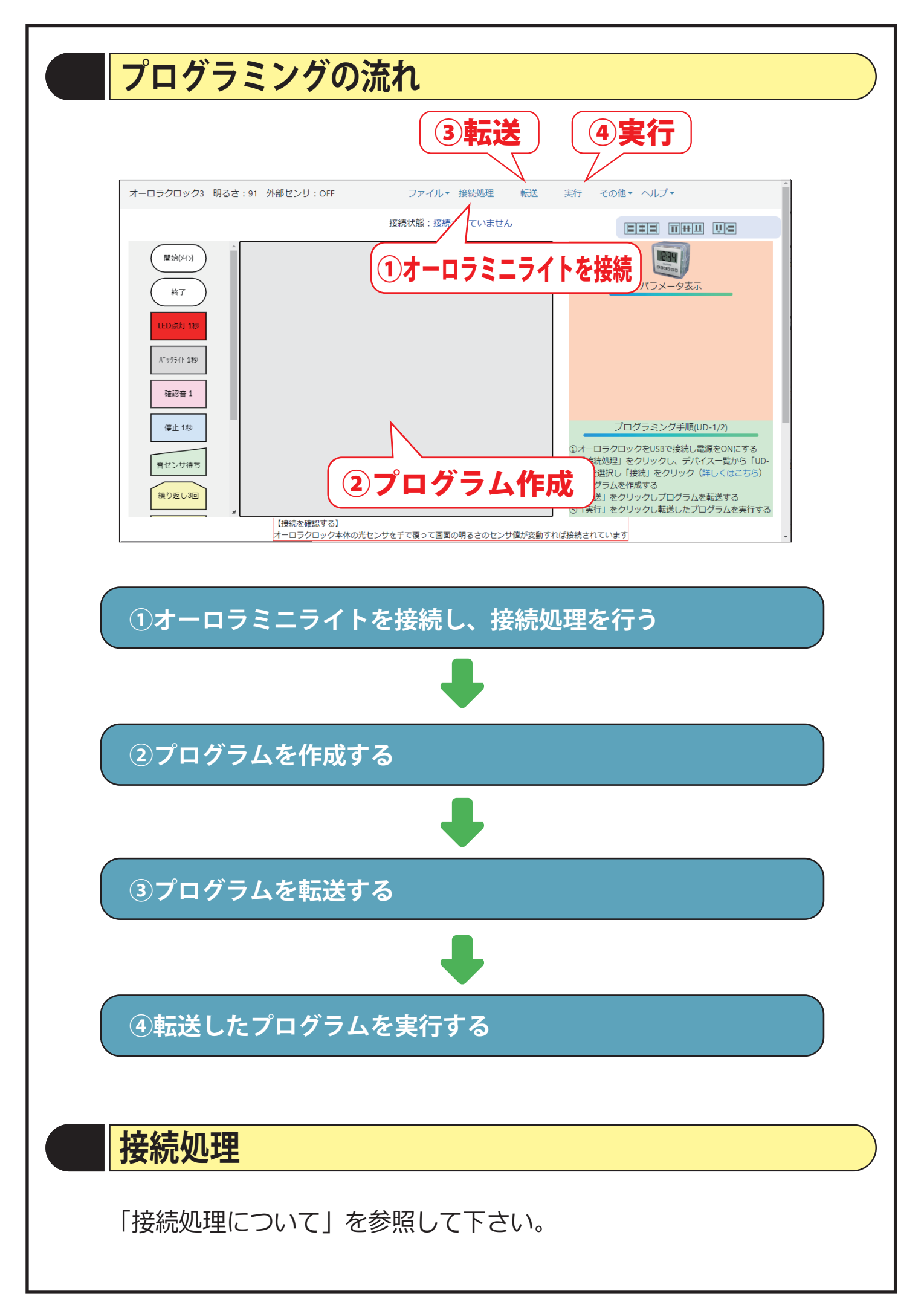

# プログラムの作成

## ●コマンドの配置

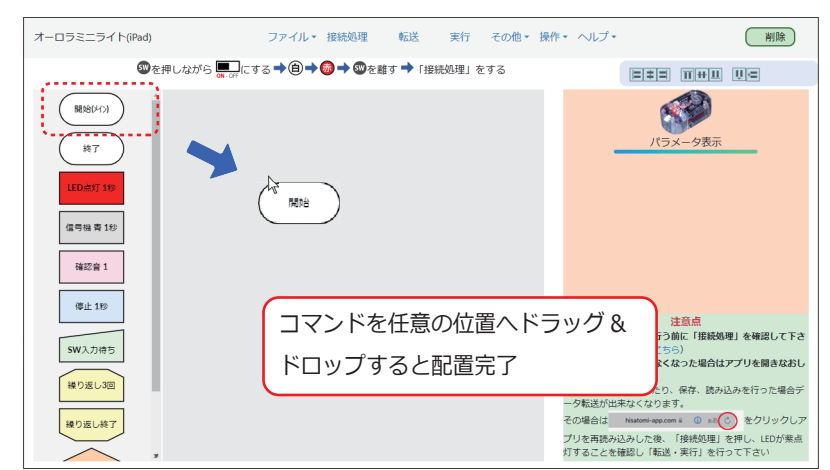

#### ●コマンドの連結

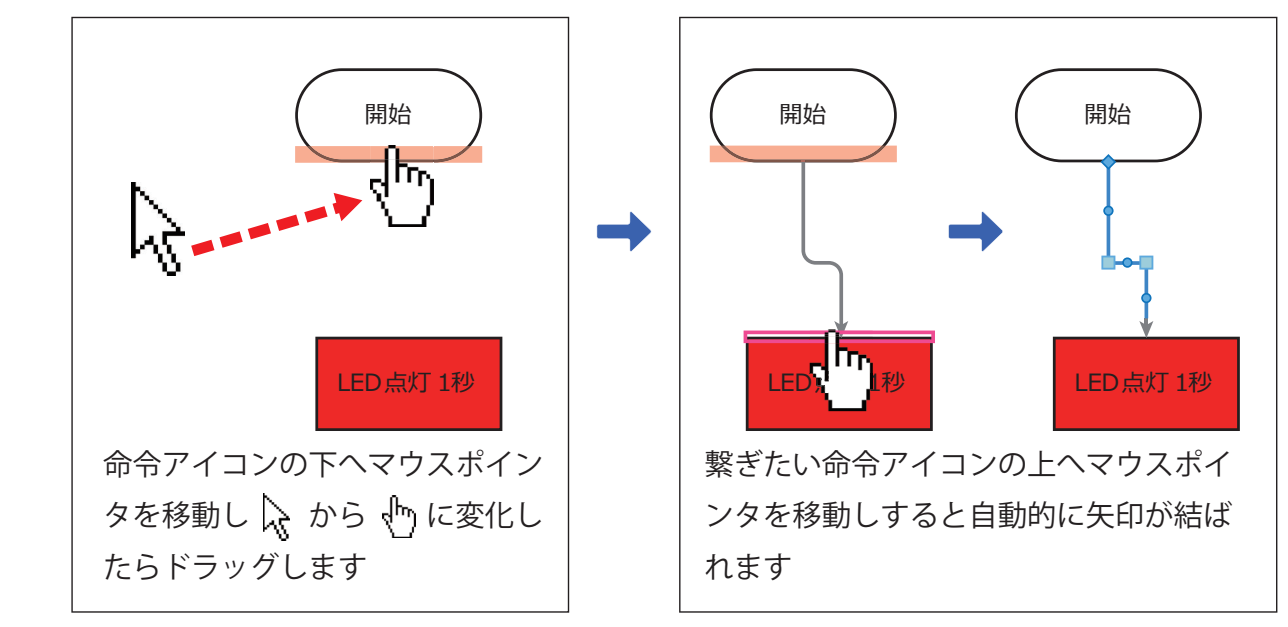

### ●矢印の引き直し

矢印を引き直す場合は一度削除して再度連結して下さい

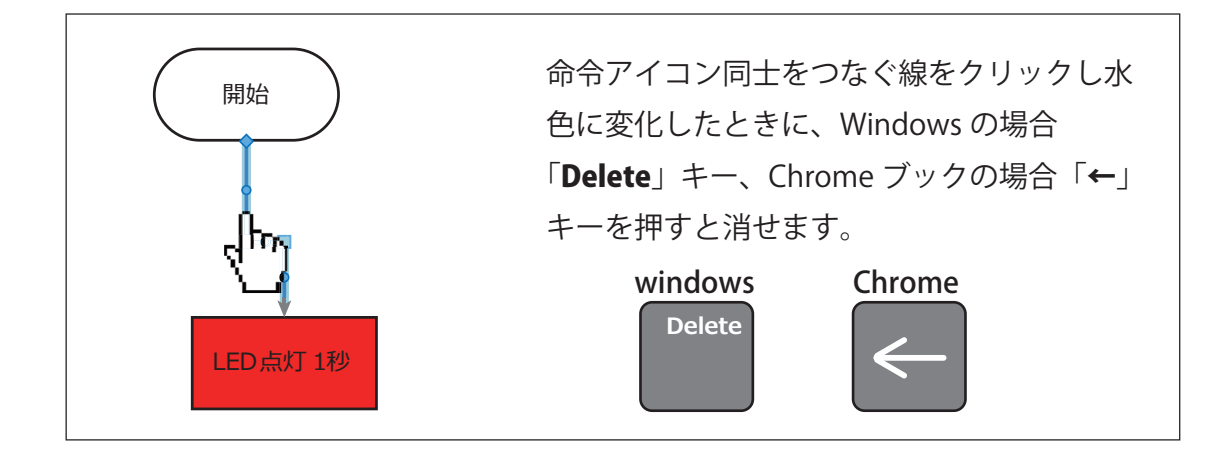

### プログラムの転送・実行

#### ●転送

プログラムが完成したら、本体にデータを転送します。 画面上「転送」をクリックします。

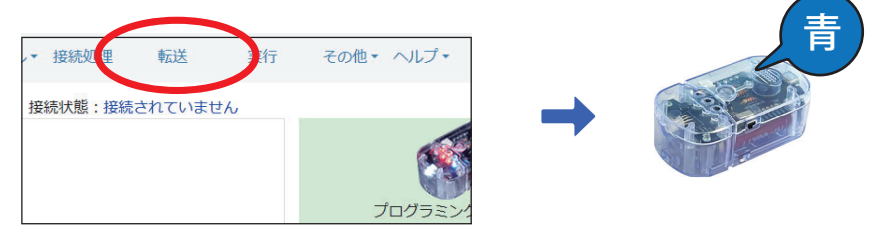

転送中は LED が青く点灯します。 データ転送が完了したら、「ピッ」と音が鳴ります。 (転送ができない場合は接続処理を再度行ってから転送して下さい)

#### ●実行

本体に転送したプログラムを実行します。 画面上「実行」をクリックします。

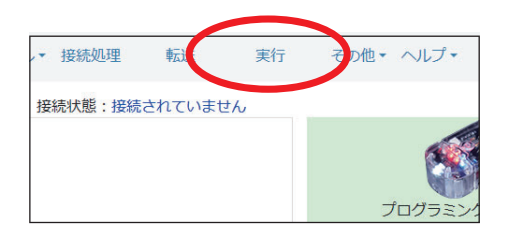

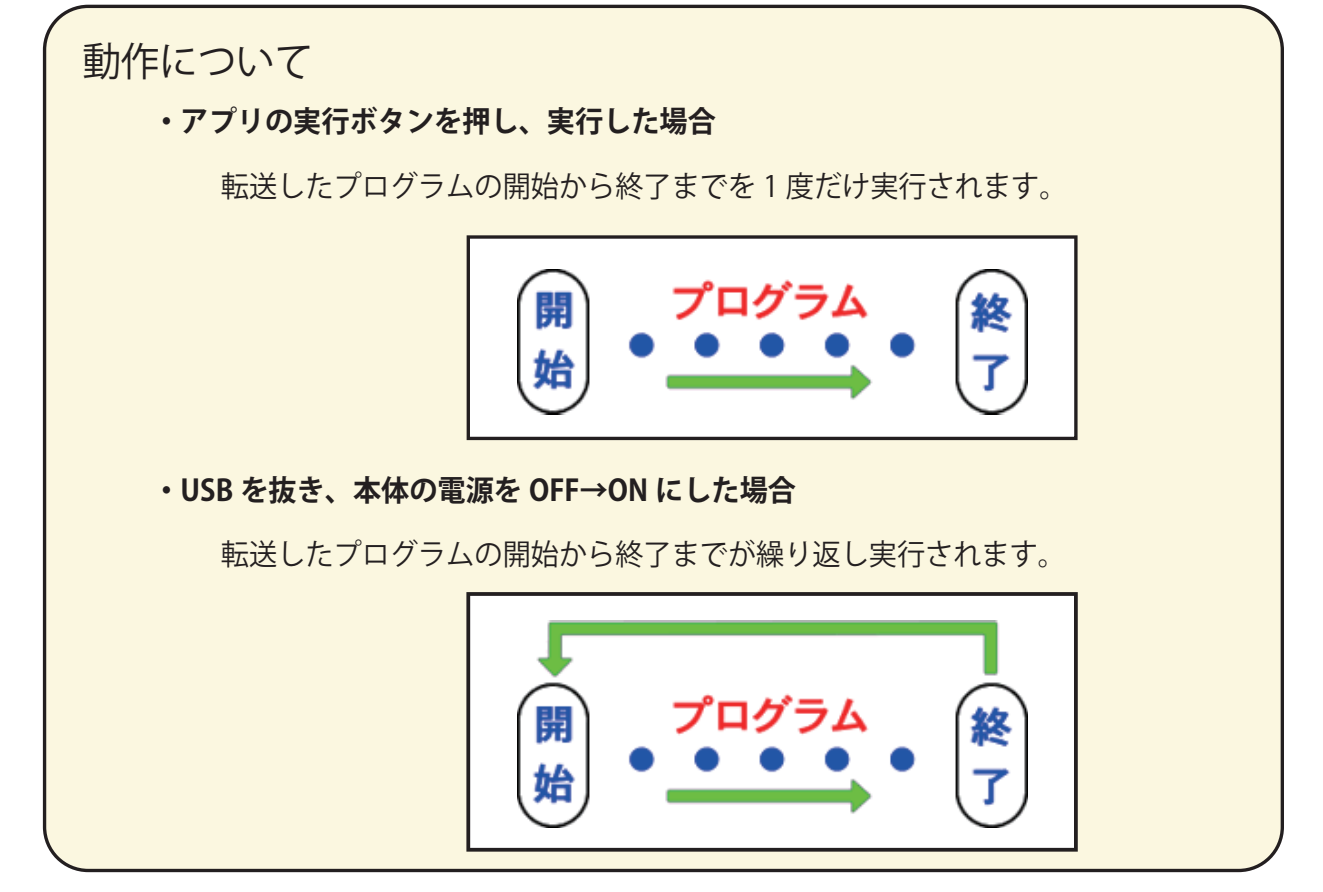

# サブルーチン

複雑な機能を持つプログラムを作る時に、機能を小さく分けて作れば、プログラムが理解しやすく、作りやすくなります。

この、「機能を小さく分けた」プログラムの事をサブルーチンと言います。

1度作ったサブルーチンはプログラム内で何度も使う事ができます。

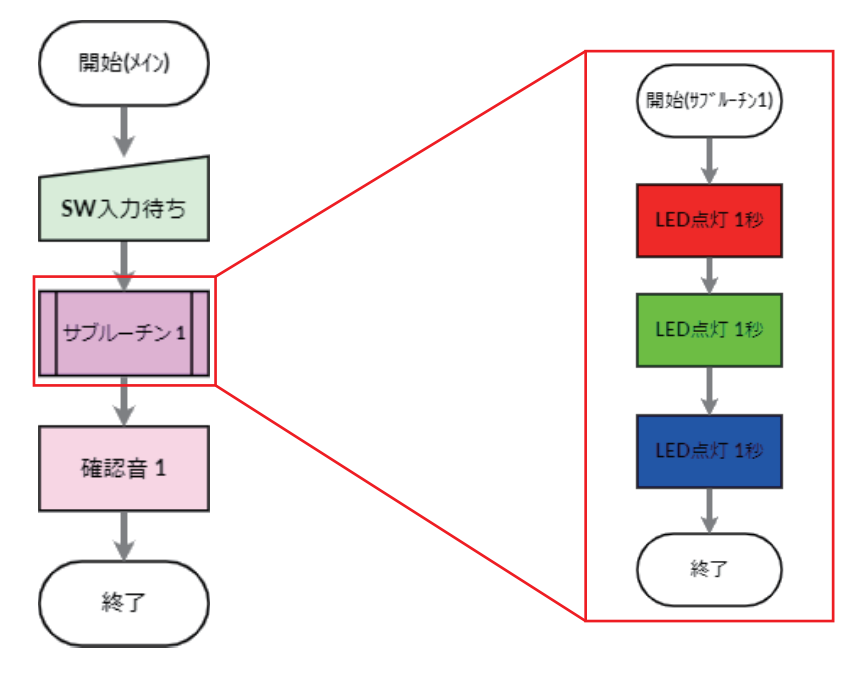

サブルーチンを作るために、「開始(メイン)」コマンドを配置します。 「開始 (メイン)」コマンドをクリックし、パラメータ表示から「開始 (サブルーチン1)」を選択します。 「更新」ボタンを押すと、「開始(サブルーチン1に変わります。

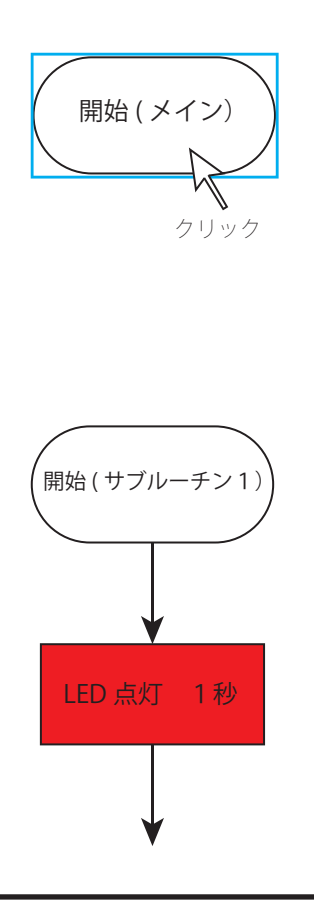

| パラメータ表示     |  |
|-------------|--|
| 更新          |  |
| (開始(メイン) ~  |  |
| 開始(メイン)     |  |
| 開始(サブルーチン1) |  |
| 開始(サブルーチン2) |  |
| 開始(サブルーチン3) |  |

サブルーチン1を選んで、「更新」ボタンを押す。

サブルーチン1に変わったので、サブルーチンのプログラムを 作成します。

# ブラウザへ保存・読み込み

弊社の Web アプリは『ブラウザへの保存』と『ファイルへ保存』の2種類の保存が行えます。

#### 『ブラウザへ保存』『ブラウザから読み込み』の場合

ご利用のブラウザ(Googlechrome、Safari、Microsoft Edge)の

キャッシュメモリーへ、一時的に保存を行えます。

保存したプログラムデータの読み込みに便利ですが、学校環境の設定によりキャッシュ メモリーへの書き込みが禁止されていたり定期的にキャッシュメモリーが消去される 場合があります。設定をご確認の上ご使用ください。

※保存データはファイルのように取り出して使用することはできません。

#### ブラウザへの保存方法

メニューの『ファイル』をクリックします。

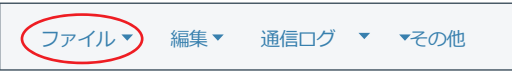

②『ブラウザへ保存』をクリックします。 ③プログラム名を入力し保存します。

| _ |             |                  |
|---|-------------|------------------|
| < | ブラウザへ保存     | $\triangleright$ |
|   | ブラウザから読み込み  |                  |
|   | ファイルへ保存     |                  |
|   | ファイルから読み込み  |                  |
|   | デモ 1 ( 順次 ) | 1                |
|   | デモ 2( 順次 )  |                  |
|   | デモ3(反復)     |                  |
|   | デモ 4 ( 分岐 ) |                  |
|   | 初期プログラム     |                  |
|   | 送信済データの読み込み | 1                |
|   |             | -                |

| www.hisatomi-app.comの内容 |    |       |  |  |  |
|-------------------------|----|-------|--|--|--|
| プログラム名を入力して下さい          |    |       |  |  |  |
| Test                    |    |       |  |  |  |
|                         | ок | キャンセル |  |  |  |

ブラウザから読み込方法

メニューの『ファイル』をクリックします。

②『ブラウザから読み込み』をクリックします。 ③プログラムを選択します。

|   | ブラウザへ保存     | ]                |
|---|-------------|------------------|
| < | ブラウザから読み込み  | $\triangleright$ |
|   | ファイルへ保存     |                  |
|   | ファイルから読み込み  |                  |
|   | デモ1(順次)     |                  |
|   | デモ 2(順次)    |                  |
|   | デモ3(反復)     |                  |
|   | デモ 4 (分岐)   |                  |
|   | 初期プログラム     |                  |
|   | 送信済データの読み込み |                  |

| 開きたいプログラ<br>Test | ムを選択して | こください。 |
|------------------|--------|--------|
|                  |        | キャンセル  |
|                  |        |        |

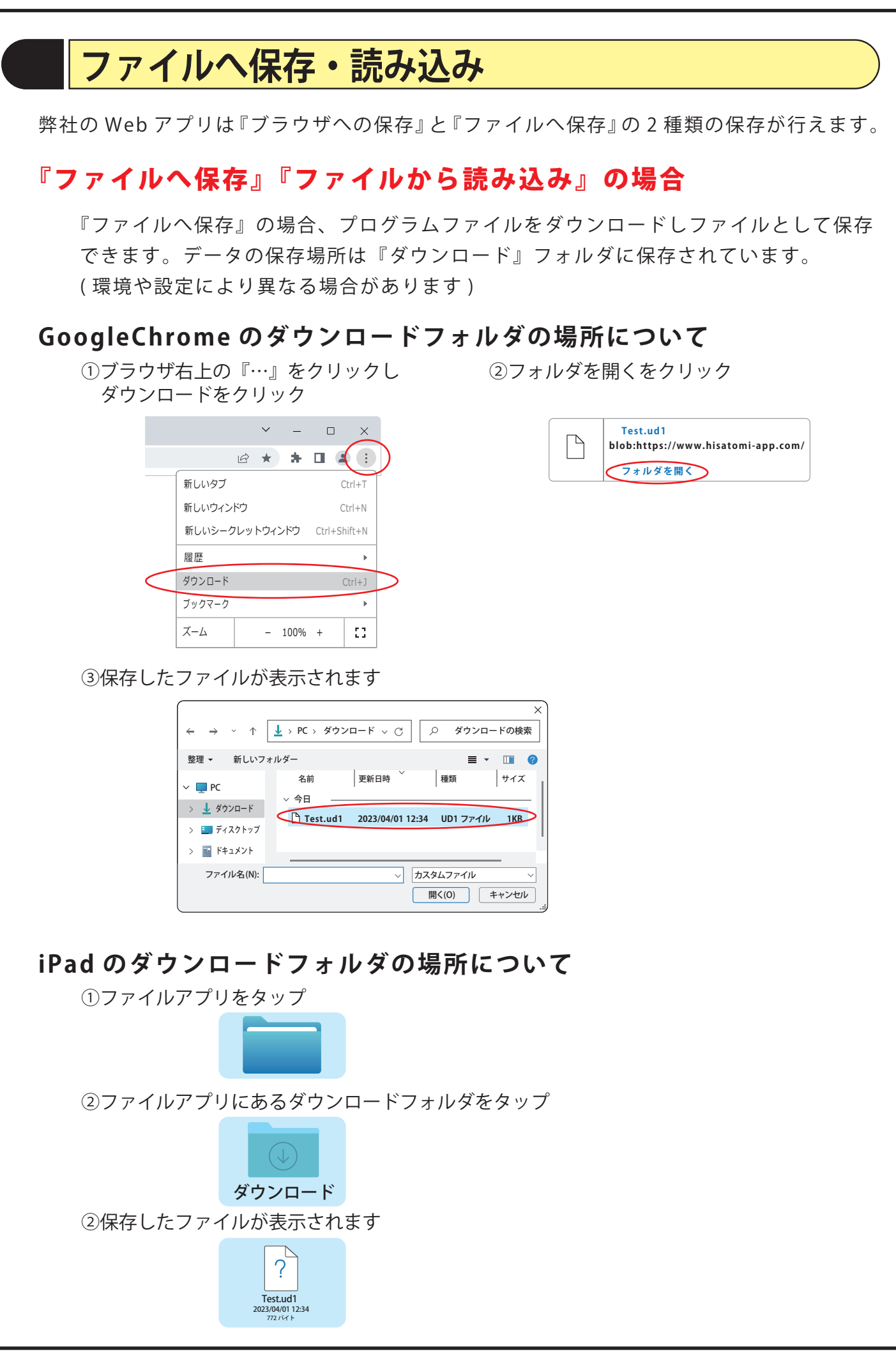

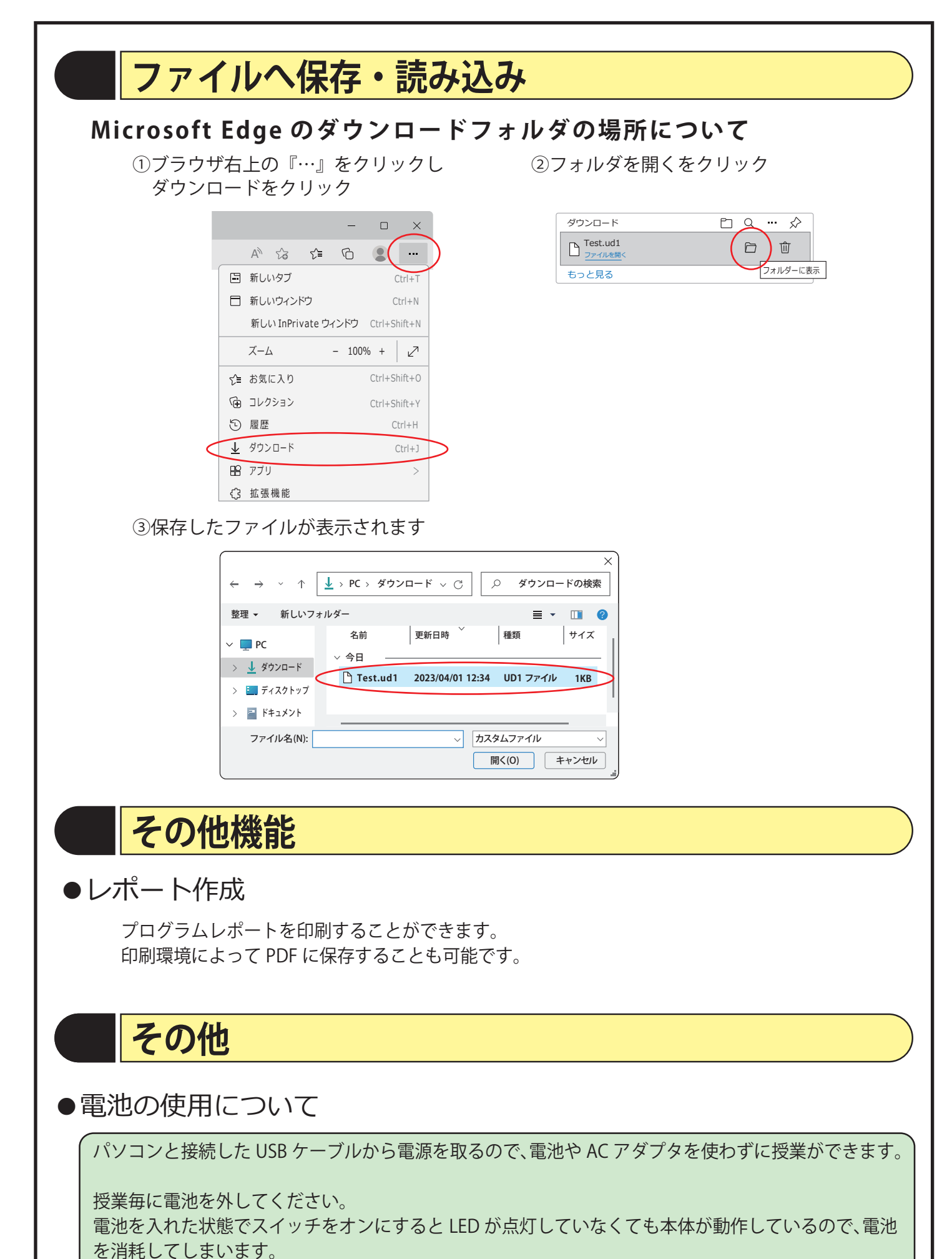